## 2014

### Regione Siciliana - "D.A.S.O.E."

Dipartimento per le Attivita' Sanitarie e Osservatorio Epidemiologico

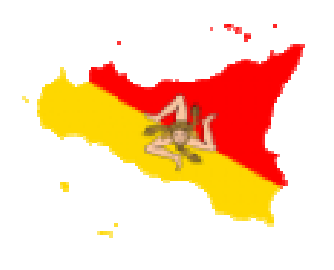

### **REGIONE SICILIANA**

Implementazione del modello di governo clinico integrato

U.F.A. – ONCO – EMA

In ottemperanza al Decreto 10 Ottobre 2012 Regione Siciliana

Centralizzazione dei farmaci antiblastici

Piano di Consolidamento 2013 - 2015

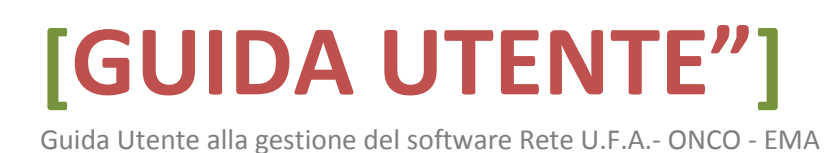

**"Rete U.F.A.- ONCO - EMA"** è un applicativo web-based disponibile attraverso l'utilizzo di un browser di ultima generazione digitando sulla barra degli indirizzi l'URL <u>http://www.qualitasiciliassr.it</u> (si consiglia l'uso del browser Chrome). *(fig. 1)* 

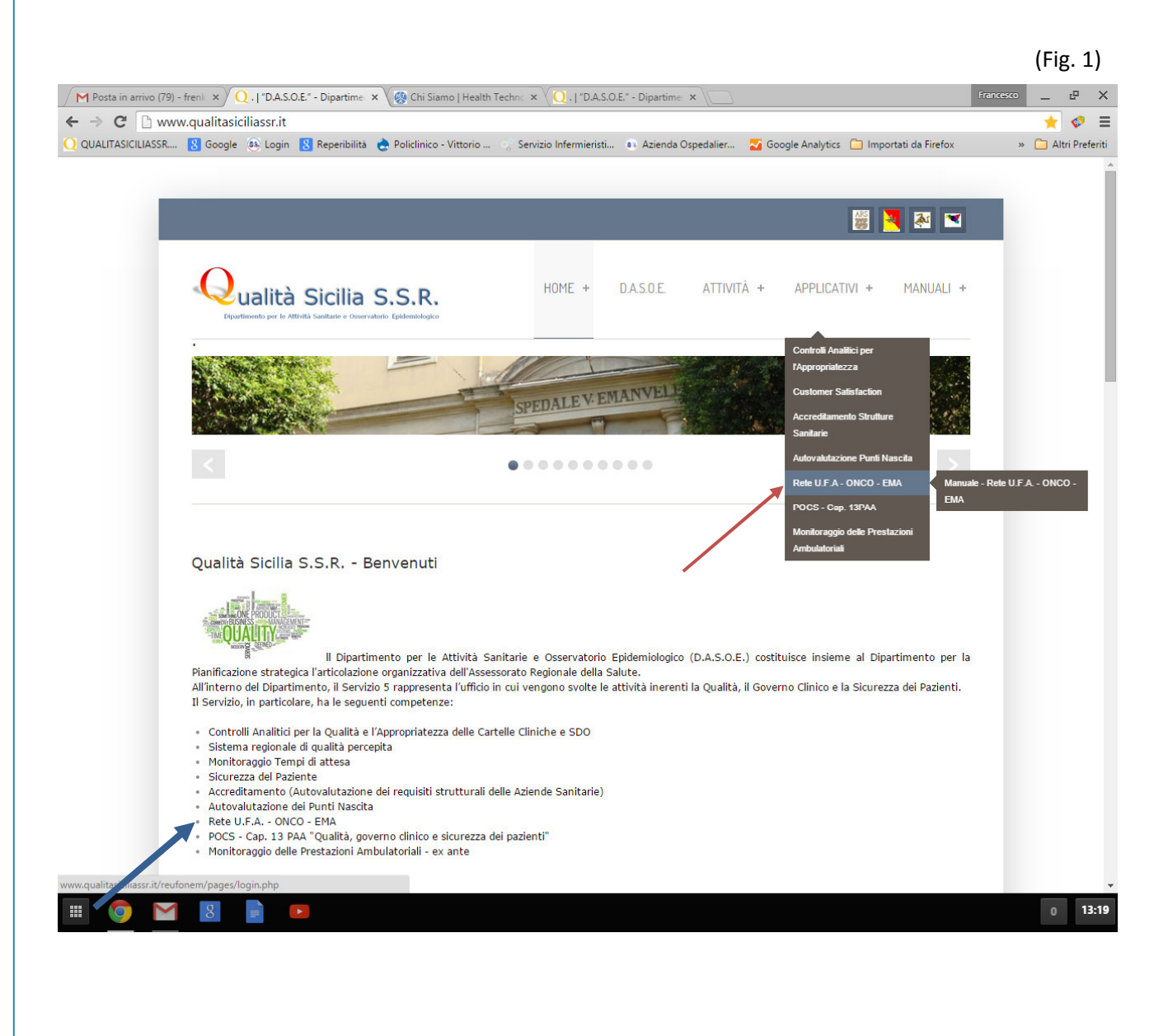

## [GUIDA UTENTE"]

Cliccando sul collegamento interno alla pagina, segnalato dalla freccia in blu (fig.1) si aprirà la pagina web dedicata all'Autovalutazione del Centro U.F.A. – ONCO – EMA *(fig. 2 e fig. 3),* attraverso la quale, mediante i link segnalati potrete raggiungere la pagina di "Login" *(fig. 4)* 

Si può raggiungere la pagina di login direttamente dalla home page cliccando il collegamento "Rete UFA – ONCO – EMA" sul menu principale sezione Applicativi come segnalato dalla freccia in rosso (*fig.1*)

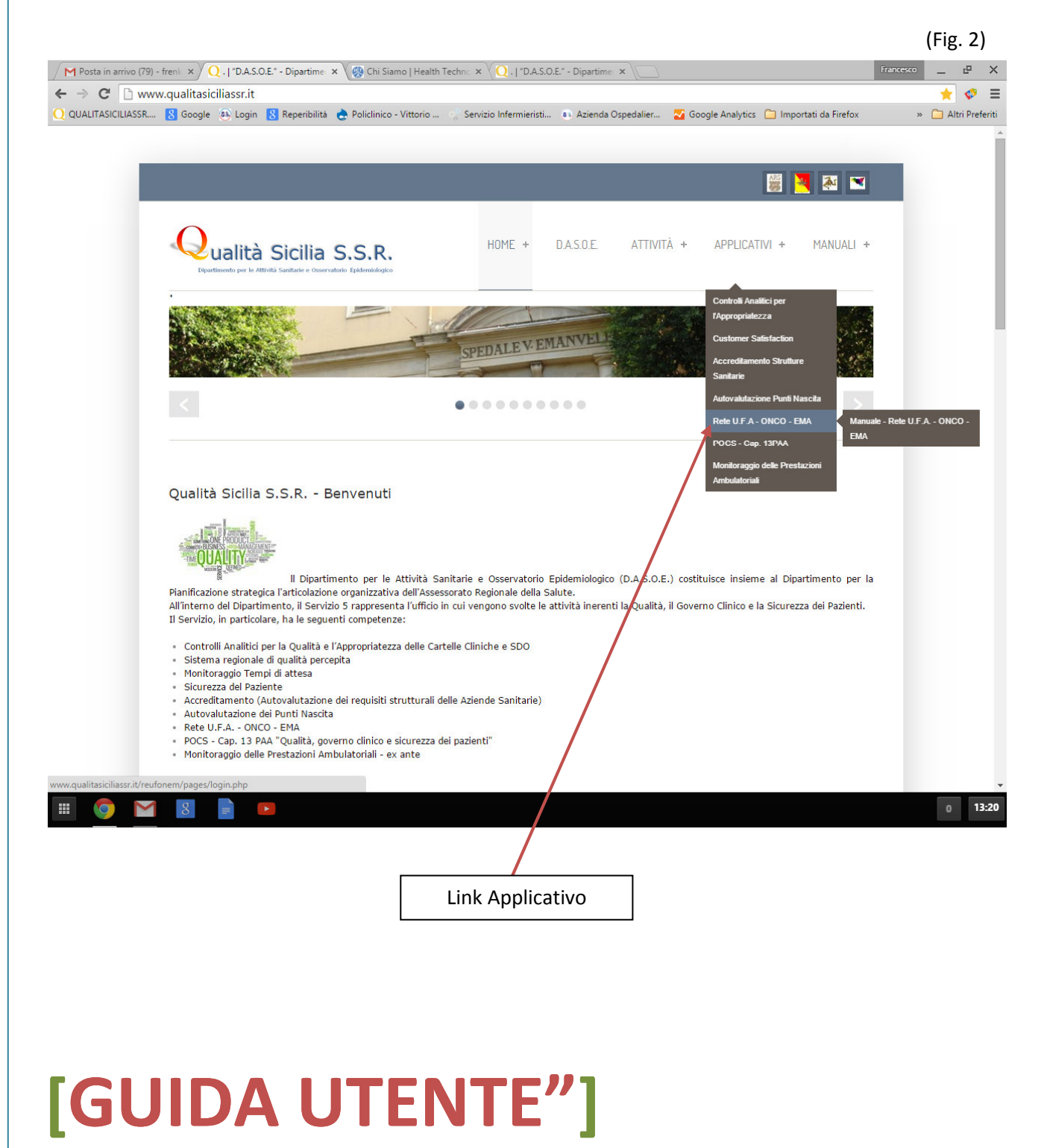

(Fig. 3)

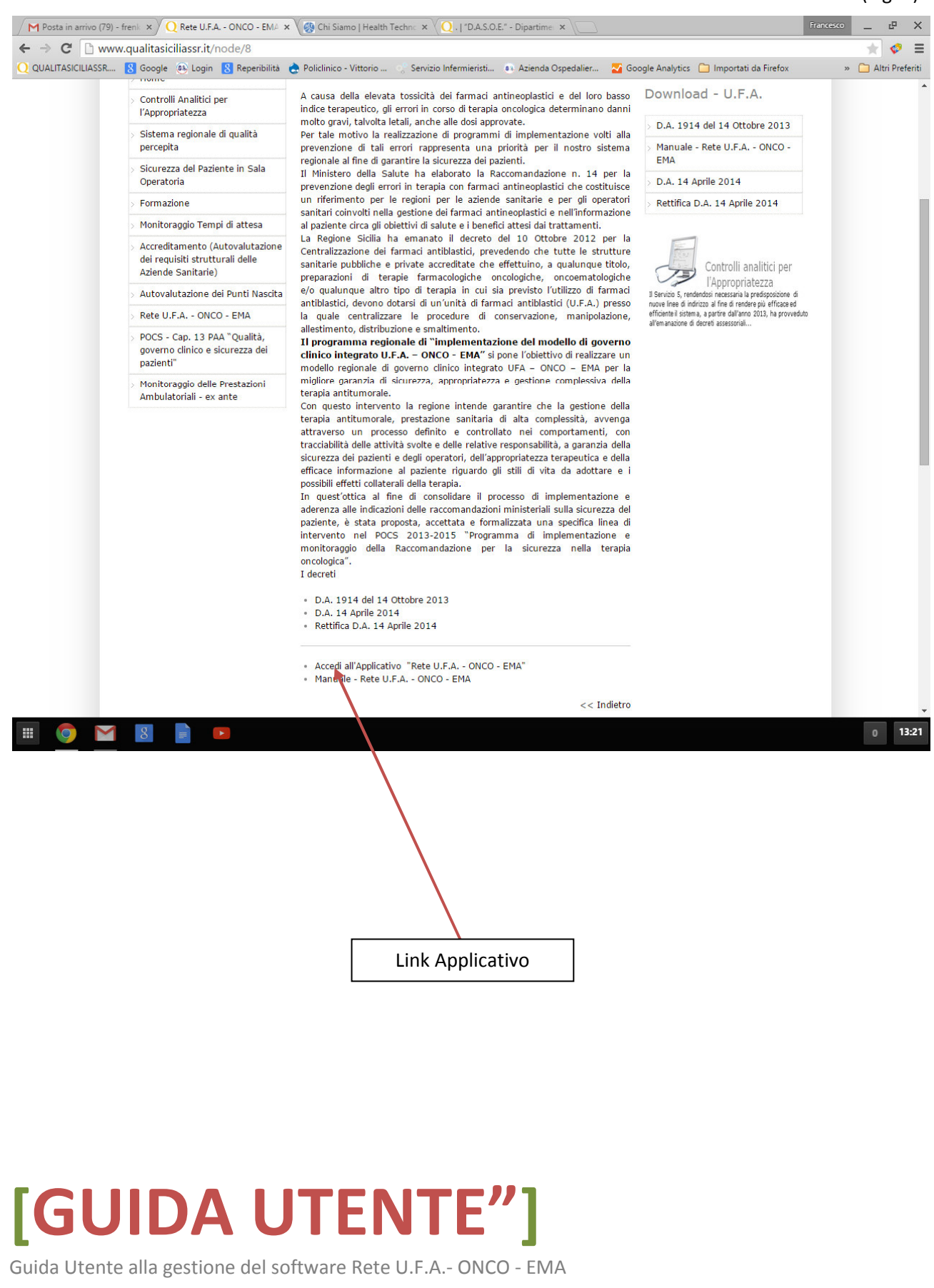

Nella pagina di "Login", inserendo le proprie credenziali di accesso, si accede all'Applicativo per l'autovalutazione del proprio Centro U.F.A. – ONCO – EMA.(*fig.4*)

(Fig. 4)

|                   | w.qualitasiciliassr.it/reufonem/pages/login.php                                                                                                    | ☆ 🕫 = |
|-------------------|----------------------------------------------------------------------------------------------------|-------|
| QUALITASICILIASSR | <ul> <li>8 Google &amp; Login Beperibilità Policinico - Vittorio Servizio Infermieristi          <ul> <li>Azienda Ospedaliero Google Analytics Importati da Firefox</li> <li>Regione Siciliana</li> <li>Rete U.F.A ONCO - EMA</li> </ul> </li> </ul> | »     |
|                   | Utente non Autorizzato.<br>Inserire nome utente e password:                                                                                                    |       |
|                   | Nome Utente:                                                                                                    |       |
|                   | Password:                                                                                                    |       |
|                   | Invio                                                                                                    |       |
|                   |                                                                                                    |       |
|                   |                                                                                                    |       |
|                   |                                                                                                    |       |
|                   |                                                                                                    |       |
|                   |                                                                                                    |       |
|                   |                                                                                                    |       |
|                   |                                                                                                    |       |

## [GUIDA UTENTE"]

**ATTENZIONE:** durante il PRIMO accesso si dovrà inserire nel campo nome utente quanto già utilizzato per il Drop Box; la prima password "temporanea" da inserire coincide con il medesimo nome utente (non va utilizzata la password di Drop Box). Dopo avere effettuato il primo "Login", si dovrà obbligatoriamente cambiare password, inserendone una nuova per poi confermarla. La nuova password dovrà essere diversa dal nome utente. (fig. 5)

| ← → C 🗋 www.qu | ualitasiciliassr.it/reufonem/pages/camb    | ioprimapwd.php        |                                  | ☆ = |
|----------------|--------------------------------------------|-----------------------|----------------------------------|-----|
|                | Regione Siciliana                          | Rete U.F.A ONCO - EMA | Operatore: salvo.favitta (ADMIN) |     |
|                |                                            |                       |                                  |     |
|                |                                            |                       |                                  |     |
|                | Cambio Obbligatorio Prima Passwo           | ord                   |                                  |     |
|                | Inserire due volte la nuova password e qui | ndi confermare        |                                  |     |
|                |                                            |                       |                                  |     |
| 1              | Nuova Password:                            |                       |                                  |     |
|                | Conferma nuova Password:                   |                       |                                  |     |
|                | <u>.</u>                                   |                       |                                  |     |
|                | Conferma Annulla                           |                       |                                  |     |
|                |                                            |                       |                                  |     |
|                |                                            |                       |                                  |     |
|                |                                            |                       |                                  |     |
|                |                                            |                       |                                  |     |
|                |                                            |                       |                                  |     |
|                |                                            |                       |                                  |     |
|                |                                            |                       |                                  |     |
|                |                                            |                       |                                  |     |
|                |                                            |                       |                                  |     |
|                |                                            |                       |                                  |     |
|                |                                            |                       |                                  |     |
|                |                                            |                       |                                  |     |
|                |                                            |                       |                                  |     |
|                |                                            |                       |                                  |     |

#### (Fig. 5)

## [GUIDA UTENTE"]

In questo Applicativo hanno accesso diverse tipologie di utenti con differenti privilegi:

- Utente "SUPER" è il referente designato che, oltre a compilare le schede di autovalutazione di Indicatori, Assessment, i Piani di Miglioramento e depositare documenti, sarà l'unico utente abilitato a poter chiudere e trasmettere le schede di Autovalutazione in Assessorato. Inoltre può creare nuovi Utenti (suoi diretti collaboratori) con privilegi minori (profilo di USER).
- L'utente "USER" può compilare le schede di Autovalutazione e i Piani di Miglioramento, può salvarle in fase di lavoro, ma non può inviare le stesse poiché è compito del proprio Referente (SUPER).

### PAGINA ACCESSO "SUPER"

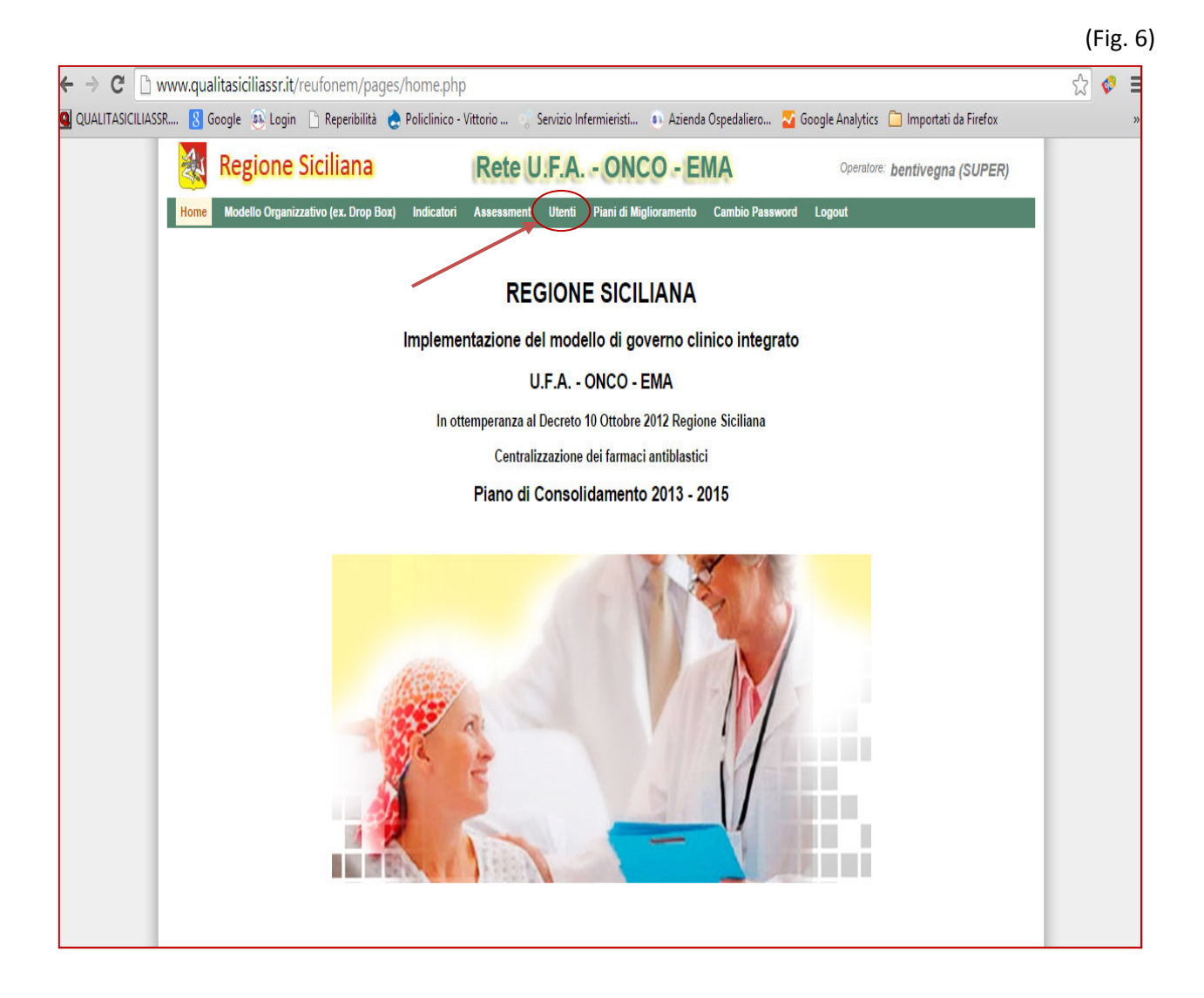

## [GUIDA UTENTE"]

### PAGINA ACCESSO "USER"

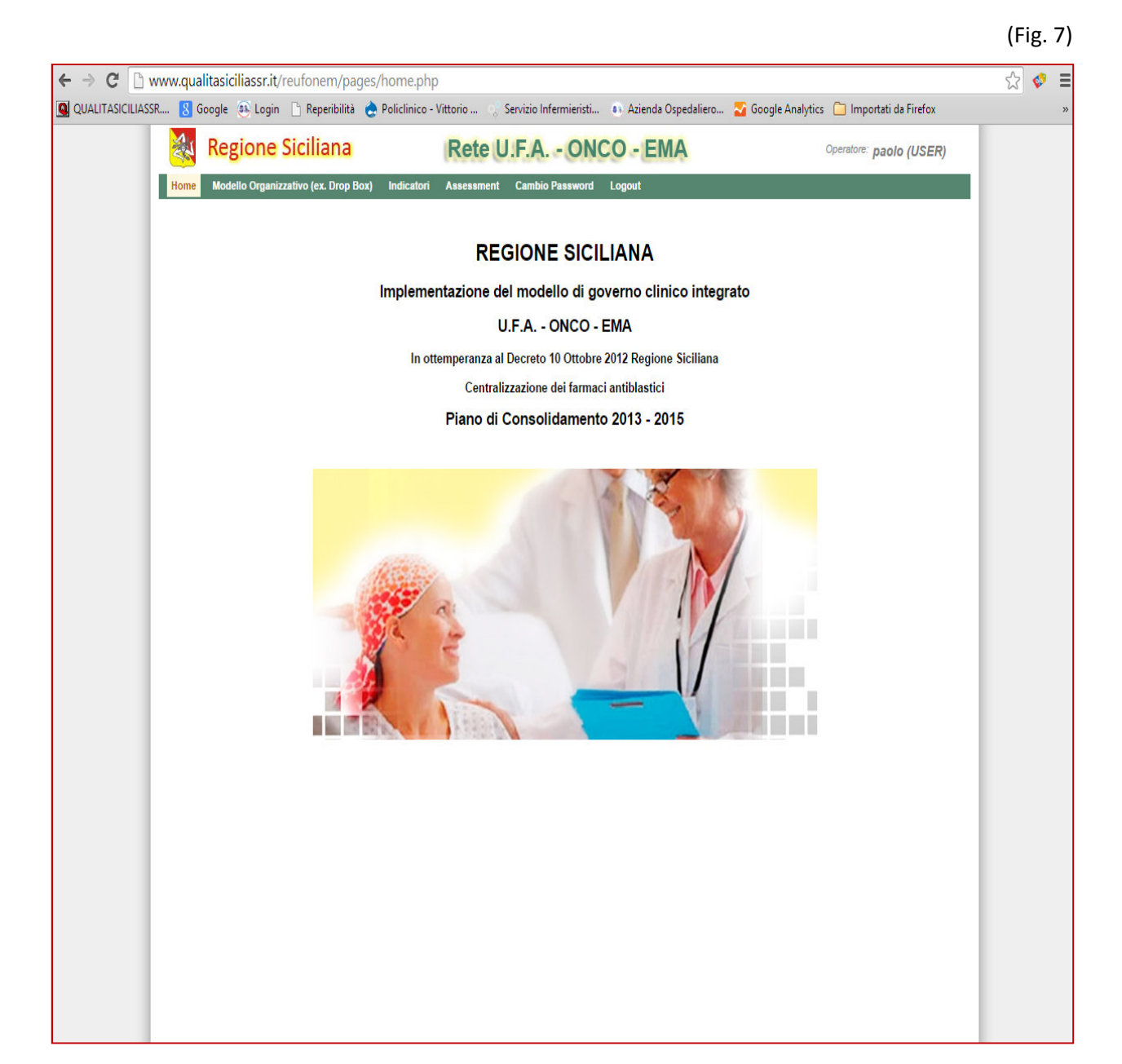

### [GUIDA UTENTE"]

### CREAZIONE DI PROFILI UTENTI "USER" (SOLO PER UTENTI "SUPER")

L'Utente **"SUPER"** ha il privilegio di poter creare nuovi utenti con profilo USER nella sezione dedicata dal menù "Utenti" (come segnalato dalla freccia rossa in *fig. 6*) e successivamente come in *fig. 7*.

|                          |                                 |                                    |                           |                        |                 |                      |                        | (Fig. 7) |
|--------------------------|---------------------------------|------------------------------------|---------------------------|------------------------|-----------------|----------------------|------------------------|----------|
| ← → C 🗋 v                | /ww.qualitasiciliassr.it/reu    | fonem/pages/utenti.php             |                           |                        |                 |                      |                        | ☆ 🛭 🗧    |
| QUALITASICILIASS         | R 8 Google 🥶 Login 🗋            | ) Reperibilità   👌 Policlinico - V | ittorio 😲 Servizio Infern | nieristi 🐽 Azienda Os  | spedaliero 🌄 Go | oogle Analytics 📋 In | nportati da Firefox    | »        |
|                          | Regione Si                      | ciliana                            | Rete U.F.A                | ONCO - EM              | A               | Operatore: bent      | ivegna (SUPER)         |          |
|                          | Home Modello Organizzati        | vo (ex. Drop Box) Indicatori       | Assessment Utenti         | ani di Miglioramento C | Cambio Password | Logout               |                        |          |
|                          | Ruolo USER 🔻 Testo da ri        | cercare                            |                           | Carica                 |                 |                      |                        |          |
|                          | Tabella Utenti                  |                                    |                           | -07                    |                 |                      | 🕂 Crea un nuovo Utente |          |
|                          | Username                        | Cognome                            | Nome                      | 4 Autorizzazioni       | \$              | Ruolo                |                        |          |
|                          | рарро                           | pappo                              | pippo                     | undefined              |                 | USER                 |                        |          |
|                          | Crea nuov                       | o Utente<br>Res                    | etta password             | <br>Modifica Ute       | ente<br>Elimina | Utente               |                        |          |
| <b>[GL</b><br>Guida Uten | <b>JIDA</b><br>te alla gestione | <b>UTE</b><br>del software Ref     | NTE                       | 0 - EMA                |                 |                      |                        |          |

Cliccando "Crea un nuovo Utente" si aprirà la form per l'attivazione di un nuovo utente "USER" e l'autorizzazione per il Centro di competenza. (*fig. 8*)

Inoltre sulla pagina dove si avrà l'elenco degli Utenti, mediante le icone poste a destra di ogni record è possibile resettare la password rendendola uguale al nome utente, modificare alcuni dati dell'Utente o eliminarlo. (*fig. 7*)

| a vegic        | one siciliana                   | Rete U.F.A                 | A ONCO - EMA                       | Operatore:      | bentivegna (SUPER)     |
|----------------|---------------------------------|----------------------------|------------------------------------|-----------------|------------------------|
| Home Modello   | Organizzativo (ex. Drop Box) Ir | ndicatori Assessment Utent | ti Piani di Miglioramento Cambio I | Password Logout |                        |
| Ruolo USER V   | Testo da ricercare              |                            | Carica                             |                 |                        |
| Tabella Utenti |                                 |                            |                                    |                 | 🔶 Crea un nuovo Utente |
| Username       | 🔶 Cognome                       | + Nome                     | dutorizzazioni                     | 🔶 Ruolo         | \$                     |
| рарро          | рарро                           | pippo                      | undefined                          | USER            | 🥩 🗾 🗊                  |
|                |                                 | Ruol<br>USEF<br>Auto       | o<br>R<br>Tizzazione               |                 |                        |

(Fig. 8)

## [GUIDA UTENTE"]

"ASSESSMENT"

La scheda "**Assessment**" riporta il periodo sottoposto all'autovalutazione ed alcune icone le cui funzioni sono dettagliate in *fig. 9*.

Consta anche di una barra di ricerca con più filtri.

### (Fig. 9)

| Home       Modello Organizzativo (ex. Drop Box)       Indicator       Assessment       Cambio Password       Logout         Autovalutazione       - Qualsiasi autovalutazione       Centro       Rodolico V.Emanuele - CT       Stato       - Qualsiasi Stato         Comp.       Autovalutazione       Centro       A.Dal       A.Al       Stato       Piano         I* semestre 2014       Rodolico V.Emanuele - CT       10/06/2014       31/10/2014       Aperto       Iniziale         Compilazione delle Autovalutazioni:       Pisemestre 2014       Rodolico V.Emanuele - CT       10/12/2(14       31/12/2014       Iniziale         Compilazione delle Autovalutazioni:       Pisemestre 2014       Rodolico V.Emanuele - CT       10/12/2(14       31/12/2014       Iniziale         Compilazione delle Autovalutazioni:       Pisemestre 2014       Rodolico V.Emanuele - CT       10/12/2(14       31/12/2014       Iniziale         Compilazione delle Autovalutazioni:       Pieriodo sottoposto a Valutazione e se lo stato non è Chiuso       Centro da       Autovalutazione       1.       Iniziale         Cato valutazione       Centro da       Autovalutazione       3.       Chiuso                                                                                                    |                                      | Regione Siciliana                                                                                                    | Rete U.F.A ONCO                  | D - EMA                        |                         | Operatore: paolo (US                                                 | ER)                              |
|----------------------------------------------------------------------------------------------------|--------------------------------------|----------------------------------------------------------------------------------------------------|----------------------------------|--------------------------------|-------------------------|----------------------------------------------------------------------|----------------------------------|
| Autovalutazione       - Qualsiasi autovalutazione       Centro       A.Dal       A.Al       Stato       Piano         Comp.       Autovalutazione       Centro       A.Dal       A.Al       Stato       Piano         I* semestre 2014       Rodolico V.Emanuele - CT       10/06/2014       31/10/2014       Aperto       Image: Centro       Alto       Piano         Comp.       Autovalutazione       Rodolico V.Emanuele - CT       10/06/2014       31/10/2014       Aperto       Image: Centro       Alto       Piano         Compilazione delle Autovalutazioni:       Piano       Piano       Piano       Image: Centro       Image: Centro                                                                                                    | Home                                 | Modello Organizzativo (ex. Drop Box) Indica                                                                                 | tor Assessment Cambio Password L | ogout                          |                         |                                                                      |                                  |
| Autovalutazione       Centro       A.Dal       A.Al       Stato       Piano         1º semestre 2014       Rodolico V.Emanuele - CT       10/06/2014       31/10/2014       Aperto       Image: Compilarity of the semestre 2014       Aperto       Image: Compilarity of the semestre 2014       Aperto       Image: Compilarity of the semestre 2014       Aperto       Image: Compilarity of the semestre 2014       Image: Compilarity of the semestre 2014 <t< th=""><th>Autoval</th><th>lutazione - Qualsiasi autovalutazione</th><th>Centro Rodolico V.Emanuele - C</th><th>Stato - 0</th><th>Qualsiasi Stato</th><th><b>.</b></th><th></th></t<> | Autoval                              | lutazione - Qualsiasi autovalutazione                                                                                       | Centro Rodolico V.Emanuele - C   | Stato - 0                      | Qualsiasi Stato         | <b>.</b>                                                             |                                  |
| 1* semestre 2014       Rodolico V.Emanuele - CT       10/06/2014       31/10/2014       Aperto         2* semestre 2014       Rodolico V.Emanuele - CT       10/12/2114       31/12/2014       Iniziale         Compilazione delle Autovalutazioni:<br>l'icona appare soltanto se si è nel<br>periodo sottoposto a Valutazione e se<br>lo stato non è Chiuso       Feriodo<br>sottoposto ad<br>Autovalutazione       Stato del processo<br>di autovalutazione:         Centro da<br>Autovalutare       Querto da<br>Autovalutazione       Stato del processo<br>di autovalutazione:                                                                                                    | Comp.                                | Autovalutazione                                                                                                    | Centro                           | A.Dal                          | A.AI                    | Stato 🔶                                                              | Piano                            |
| 2* semestre 2014       Rodolico V.Enanuele - CT       10/12/21/4       31/12/2014       Iniziale         Compilazione delle Autovalutazioni:<br>l'icona appare soltanto se si è nel<br>periodo sottoposto a Valutazione e se<br>lo stato non è Chiuso       Periodo<br>sottoposto ad<br>Autovalutazione       Stato del processo<br>di autovalutazione:<br>1. Iniziale<br>2. Aperto<br>3. Chiuso                                                                                                    | 1                                    | 1° semestre 2014                                                                                                    | Rodolico V.Emanuele - CT         | 10/06/2014                     | 31/10/2014              | Aperto                                                               |                                  |
| Compilazione delle Autovalutazioni:<br>l'icona appare soltanto se si è nel<br>periodo sottoposto a Valutazione e se<br>lo stato <b>non è Chiuso</b><br>Centro da<br>Autovalutare<br>Sottoposto ad<br>Autovalutazione<br>3. Chiuso                                                                                                    |                                      | 2° semestre 2014                                                                                                    | Rodolico V.Emanuele - CT         | 10/12/2014                     | 31/12/2014              | Iniziale                                                             |                                  |
|                                                                                                    | Comp<br>l'icona<br>period<br>lo stat | pilazione delle Autovalutazioni<br>a appare soltanto se si è nel<br>do sottoposto a Valutazione e<br>to <b>non è Chiuso</b> | se<br>Centro da<br>Autovalutare  | Perio<br>sottopos<br>Autovalut | do<br>sto ad<br>cazione | stato del proc<br>di autovaluta<br>1. Inizia<br>2. Apert<br>3. Chius | cesso<br>zione:<br>le<br>co<br>o |

*Quando si ricerca un periodo è importante selezionare nel campo "Stato" la voce (Iniziale, Aperto o Chiuso), in base allo stato di autovalutazione in cui si trova il processo.* 

## [GUIDA UTENTE"]

#### "Compilazione Assessment"

Cliccando l'icona relativa alla compilazione (*fig. 9*), si apre la pagina per l'Autovalutazione del periodo di riferimento (*fig. 10*); sono presenti delle schede con all'interno degli item da autovalutare mediante un punteggio che va da 1 a 5.

L'Autovalutazione del periodo di riferimento può essere fatta in più volte e in diversi tempi, sempre rispettando il range temporale prefissato.

Per ogni item, oltre che dare un punteggio (da 1 a 5), è possibile inserire anche delle note cliccando l'icona posta a destra di ogni singolo item. (*fig. 11*)

#### N.B. Prima di chiudere una schede è importante ricordarsi di salvare il lavoro fatto.

(Fig. 10)

| Or | app PCP PRESC PREP DISTR SUMM SMALL STOLL NOISO                                                                                                    |            |
|----|----------------------------------------------------------------------------------------------------|------------|
| 01 | Sono dichiarati gli OBIETTIVI di miglioramento relativi al processo di gestione del farmaco Antitumorale                                                    | 1 2 3 4 NV |
| 02 | Sono individuati gli indicatori di performance (efficienza ed efficacia) relativi al processo di gestione del<br>farmaco Antitumorale                       | 1 2 3 4 NV |
| 03 | Esiste un sistema di monitoraggio di tali indicatori                                                                                                    | 1 2 3 4 NV |
| 04 | Esiste un reporting periodico verso la Direzione Aziendale                                                                                                  | 1 2 3 4 NV |
| 05 | Esiste una matrice che correli attività e responsabilità delle diverse figure professionali nella gestione<br>del farmaco AT                                | 1 2 3 4 NV |
| 06 | Esiste un sistema che garantisca la manutenzione delle risorse tecnologiche (strumenti, apparati e impianti) nella gestione del farmaco AT                  | 1 2 3 4 NV |
| 07 | Sono presenti le procedure operative per la gestione del farmaco AT                                                                                         | 1 2 3 4 NV |
| 08 | E' formalizzata a livello aziendale una apposita procedura per le richieste del bene farmaceutino in<br>urgenza                                             | 1 2 3 4 NV |
| 09 | Esiste un applicativo informatico per gestire in sicurezza tutte le fasi della gestione della terapia<br>antiblastica                                       | 1 2 3 4 NV |
| 10 | Se sì, tale sistema informatizzato garantisce la tracciabilità della: 1. richiesta Z. convalida della<br>prescrizione, 3. preparazione, 4. somministrazione | 1 2 3 4 NV |
| 11 | Il personale è a conoscenza delle Normative e delle procedure interner inerenti la gestione del farmaco<br>AT mediante evidenza documentale                 | 1 2 3 4 NV |
| 12 | E' previsto un piano di formazione annuale per gli operatori sonitari coinvolti nella gestione del farmaco<br>AT                                            | 1 2 3 4 NV |
| 13 | E' presente una procedura per il training di nuovo personale coinvolto nella gestione del farmaco AT                                                        | 1 2 3 4 NV |
| 14 | Sono presenti evidenze documentali dell'avvenuta formazione                                                                                                 | 1 2 3 4 NV |
| 14 | Sono presenti evidenze documentali dell'avvenuta formazione                                                                                                 | 1 2 3 4 NV |

## [GUIDA UTENTE"]

| Regione Sic                                      | iliana                                                             | Rete ILEA - ONCO -                                       | FMA            | Operatore: paolo (IISER) |
|--------------------------------------------------|--------------------------------------------------------------------|----------------------------------------------------------|----------------|--------------------------|
| Home Modello Organizzativo                       | (ex. Drop Box) Indicatori                                          | Assessment Cambio Password Logout                        | Ling           | paolo (OSER)             |
| Autovalutazione                                  | 1° semestre 201                                                    | 14 Rodolico V.Emanuele                                   | - CT           |                          |
| ORG APP PCP P                                    | RESC PREP DISTR                                                    | SOMM SMALT STOCC NOISO                                   |                |                          |
| Organizzazione                                   |                                                                    |                                                          |                | E                        |
| 01 Sono dichiarati gli C                         | DBIETTIVI di miglioramento rel                                     | lativi al processo di gestione del farmaco Antitu        | morale 1 2 3   | 4 NV                     |
| 02 Sono individuati ali                          | indicatori di performance (effic                                   | ienza ed efficacia) relativi al processo di gestio       | ne del         |                          |
| farmaco Antitumora                               | ile                                                                |                                                          |                |                          |
| 03 Esiste un sistema d                           | li monitoraggio di tali indicatori                                 |                                                          | 1 2 3          | 4 NV 🗱                   |
| 04 Esiste un reporting                           | periodico verso la Direzione A                                     | ziendale                                                 | 1 2 3          | 4 NV 🛱                   |
| 05 Esiste una matrice<br>del farmaco AT          | che correli attività e responsab                                   | ilità delle diverse figure professionali nella gest      | ione 1 2 3     | 4 NV 📸                   |
| 06 Esiste un sistema c<br>impianti) nella gesti  | he garantisca la manutenzione<br>one del farmaco AT                | e delle risorse tecnologiche (strumenti, apparati        | e 1 2 3        | 4 NV 🛱                   |
| 07 Sono presenti le pro                          | ocedure operative per la gestio                                    | one del farmaco AT                                       | 1 2 3          | 4 NV 🕎                   |
| 08 E' formal zzata a liv<br>urgenza              | ello aziendale una apposita pro                                    | ocedura per le richieste del bene farmaceutico           | in <u>1</u> 23 | 4 NV 📸                   |
| 09 Esiste un applicativ<br>antiblastica          | o informatico per gestire in sici                                  | urezza tutte le fasi della gestione della terapia        | 1 2 3          | 4 NV 📸                   |
| 10 Se sì, tale sistema i<br>prescrizione, 3. pre | informatizzato garantisce la tra<br>parazione, 4. somministrazione | acciabilità della: 1. richiesta, 2. convalida della<br>e | 1 2 3          | 4 NV 📸                   |
| 11 Il personale è a con<br>AT mediante evider    | ioscenza delle Normative e del<br>nza documentale                  | lle procedure interne inerenti la gestione del fai       | maco 1 2 3     | 4 NV 😰                   |
| 12 E' previsto un piano<br>AT                    | ) di formazione annuale per gli                                    | operatori sanitari coinvolti nella gestione del fa       | rmaco 1 2 3    | 4 NV 🔛                   |
| 40 E' procorto una pro                           | codura por il training di puovo                                    | norconalo coinvolto nollo gostiono del formace           | AT ()          |                          |

Note

## [GUIDA UTENTE"]

Quando l'autovalutazione sarà completata, la scheda cambierà il colore da giallo iniziale a verde (valutazione compilata). (*fig.12*)

| F   | Regione Siciliana                                                                         | Rete U.F.A ONCO - EN                                                     | Operatore: paolo (USE |
|-----|-------------------------------------------------------------------------------------------|--------------------------------------------------------------------------|-----------------------|
| • 1 | Modello Organizzativo (ex. Drop Box) Indi                                                 | icatori Assessment Cambio Password Logout                                |                       |
| ov  | alutazione 1° semestre                                                                    | e 2014 Rodolico V.Emanuele - C                                           | ст                    |
| G   | APP PCP PRESC PREP [                                                                      | DISTR SOMM SMALT STOCC NOISO                                             |                       |
| 01  | rganizzazione                                                                             |                                                                          |                       |
| 01  | Sono dichiarati gli OBIETTIVI di miglioran                                                | nento relativi al processo di gestione del farmaco Antitumoral           | e 1 2 3 4 NV          |
| 02  | Sono individuati gli indicatori di performan<br>farmaco Antitumorale                      | ce (efficienza ed efficacia) relativi al processo di gestione del        | 1 2 3 4 NV            |
| 03  | Esiste un sistema di monitoraggio di tali ir                                              | Idicatori                                                                | 1 2 3 4 NV            |
| 04  | Esiste un reporting periodico verso la Dire                                               | zione Aziendale                                                          | 1 2 3 4 NV            |
| 05  | Esiste una matrice che correli attività e re<br>del farmaco AT                            | sponsabilità delle diverse figure professionali nella gestione           | 1 2 3 4 NV            |
| 06  | Esiste un sistema che garantisca la manu<br>impianti) nella gestione del farmaco AT       | tenzione delle risorse tecnologiche (strumenti, apparati e               | 1 2 3 4 NV            |
| 07  | Sono presenti le procedure operative per                                                  | la gestione del farmaco AT                                               | 1 2 3 4 NV            |
| 08  | E' formalizzata a livello aziendale una app<br>urgenza                                    | osita procedura per le richieste del bene farmaceutico in                | 1 2 3 4 NV            |
| 09  | Esiste un applicativo informatico per gesti<br>antiblastica                               | re in sicurezza tutte le fasi della gestione della terapia               | 1 2 3 4 NV            |
| 10  | Se sì, tale sistema informatizzato garantis<br>prescrizione, 3. preparazione, 4. sommini- | ce la tracciabilità della: 1. richiesta, 2. convalida della<br>strazione | 1 2 3 4 NV            |
| 11  | Il personale è a conoscenza delle Normat<br>AT mediante evidenza documentale              | ive e delle procedure interne inerenti la gestione del farmaco           | 1 2 3 4 NV            |
| 12  | E' previsto un piano di formazione annual<br>AT                                           | e per gli operatori sanitari coinvolti nella gestione del farmaco        | 0 1 2 3 4 NV          |
| 13  | E' presente una procedura per il training o                                               | li nuovo personale coinvolto nella gestione del farmaco AT               | 1 2 3 4 NV            |
| 14  | Sono presenti evidenze documentali dell'a                                                 | avvenuta formazione                                                      | 1 2 3 4 NV            |

### (Fig. 12)

## [GUIDA UTENTE"]

### "Compilazione degli Indicatori di Processo"

La procedura di compilazione degli Indicatori di Processo è uguale a quella dell' Assessment (*fig. 13, fig. 14 e fig. 15*)

| 5                       | negrene oremana                                                                               |                                   | -   |                | Open       | user (USER) |
|-------------------------|-----------------------------------------------------------------------------------------------|-----------------------------------|-----|----------------|------------|-------------|
| Home                    | Modello Organizzativo (ex. Drop Box) Asses                                                    | sme it Indicatori Cambio Password | Log | out            |            |             |
| Dichiara                | zione - Qualsiasi autovalutazione                                                             | Centro Rodolico V.Emanuele - CT   | ۲   | Stato Iniziale | 2.         | •           |
| Comp.                   | Autovalutazione                                                                               | Centro                            |     | A.Dal          | A.AI       | Stato       |
| 1                       | 1° semestre 2014                                                                              | Rodolico V.Emanuele - CT          |     | 10/06/2014     | 30/06/2014 | Iniziale    |
| 1                       | 2° semestre 2014                                                                              | Rodolico V.Emanuele - CT          |     | 10/12/2014     | 31/12/2014 | Iniziale    |
|                         |                                                                                               |                                   |     |                |            |             |
|                         |                                                                                               |                                   |     |                |            |             |
| Comp                    | pilazione degli Indicatori:                                                                   |                                   |     |                |            |             |
| Comp<br>l'icon          | pilazione degli Indicatori:<br>a appare soltanto se si è nel                                  |                                   |     |                |            |             |
| Comp<br>l'icon<br>perio | pilazione degli Indicatori:<br>a appare soltanto se si è nel<br>do sottoposto a Valutazione d | e se                              |     |                |            |             |

## [GUIDA UTENTE"]

(Fig. 14)

| State F | Regione Siciliana Rete                                              | U.F.A ONCO - EMA             | Operatore: paolo (USER) |   |
|---------|---------------------------------------------------------------------|------------------------------|-------------------------|---|
| Home    | Modello Organizzativo (ex. Drop Box) <mark>Indicatori</mark> Assess | sment Cambio Password Logout |                         | Ļ |
| Autov   | alutazione 1° semestre 2014                                         |                              |                         |   |
|         |                                                                     |                              |                         |   |
| INDIC   |                                                                     |                              |                         |   |
| Inc     | dicatori di Processo                                                |                              |                         |   |
| 01      | N. capitolati formalizzati dall'azienda rispondenti ai requisiti    | di sicurezza                 | ] 🗖                     |   |
| 02      | Totale capitolati                                                   |                              | ] 🛛 🖉 📄                 |   |
| 03      | N. schede di anamnesi correttamente compilate                       |                              |                         |   |
| 04      | Totale pazienti ricoverati DH Oncologia                             |                              |                         |   |
| 05      | Totale pazienti ricoverati in DH Ematologia                         |                              |                         |   |
| 06      | N. consensi correttamente formalizzati                              |                              |                         |   |
| 07      | Totale pazienti ricoverati in Oncologia                             |                              |                         |   |
| 08      | Totale pazienti ricoverati in Ematologia                            |                              |                         |   |
| 09      | N. prescrizione EMA non conformi                                    |                              |                         |   |
| 10      | N. prescrizione ONCO non conformi                                   |                              |                         |   |
| 11      | totale prescrizioni pervenute in UFA                                |                              |                         |   |
| 12      | N. di errori (near-miss) accaduti nell'anno                         |                              |                         |   |
| 13      | N. preparazioni conformi alla prescrizione                          |                              |                         |   |
| 14      | Totale preparazioni                                                 |                              |                         |   |
| 15      | Media dal tempo che intercorre dalla presa in carico in UFA         | alla consegna ai reparti     |                         |   |
| 16      | N. di bolle di accompagnamento che non "seguono" il cont            | enitore sino ai reparti      |                         |   |
| 17      | totale bolle predisposte                                            |                              |                         |   |
| 18      | N. stravasi                                                         |                              |                         |   |
| 19      | N. ADR                                                              |                              |                         |   |
| 20      | N schada di somministrazioni corrattamente formalizzate             |                              |                         |   |

## [GUIDA UTENTE"]

| Au | tova | alutazione 1° semestre 2014                                                          |  |
|----|------|--------------------------------------------------------------------------------------|--|
|    | DIC  |                                                                                      |  |
|    | Inc  | icatori di Processo                                                                  |  |
|    | 01   | N. capitolati formalizzati dall'azienda rispondenti ai requisiti di sicurezza        |  |
|    |      | •                                                                                    |  |
|    | 02   | Totale <mark>capitolati</mark>                                                       |  |
|    | 03   | N. schede di anamnesi correttamente compilate                                        |  |
|    | 04   | Totale pazienti ricoverati DH Oncologia                                              |  |
|    | 05   | Totale pazienti ricoverati in DH Ematologia                                          |  |
|    | 06   | N. consensi correttamente formalizzati                                               |  |
|    | 07   | Totale pazienti ricoverati in Oncologia                                              |  |
|    | 08   | Totale pazienti ricoverati in Ematologia                                             |  |
|    | 09   | N. prescrizione EMA non conformi                                                     |  |
|    | 10   | N. prescrizione ONCO non conformi                                                    |  |
|    | 11   | totale prescrizioni pervenute in UFA                                                 |  |
|    | 12   | N. di errori (near-miss) accaduti nell'anno                                          |  |
|    | 13   | N. preparazioni conformi alla prescrizione                                           |  |
|    | 14   | Totale preparazioni                                                                  |  |
|    | 15   | Media dal tempo che intercorre dalla presa in carico in UFA alla consegna ai reparti |  |
|    | 16   | N. di tolle di accompagnamento che non "seguono" il contenitore sino ai reparti      |  |

Nelle sezioni Indicatori e assessment è possibile visualizzare e stampare i report (fig. 16)

(Fig. 16)

| 20 | N. schede di somministrazioni correttamente formalizzate                                                    | 1 |
|----|----------------------------------------------------------------------------------------------------|---|
| 21 | Totale somministrazioni                                                                                     |   |
| 22 | N. di farmaci dispensati con indicazioni gestione ADR                                                       |   |
| 23 | N. di farmaci dispensati con indicazioni gestione dello smaltimento mediante apposito foglio<br>esplicativo |   |
| 24 | Totale dispensazioni                                                                                        |   |
| 25 | Tasso di Rotazione a Volume ABT                                                                             |   |
| 26 | Tasso di Rotazione a Valore ABT                                                                             |   |
|    |                                                                                                    |   |
| /a | Chiudi Report e Stampa                                                                                      |   |

## [GUIDA UTENTE"]

### Azioni sul Modello Organizzativo (ex Drop Box)

L'Utente "SUPER" all'interno del Modello Organizzativo ha la possibilità di:

1) Creare nuove cartelle, visualizzare, caricare e scaricare documenti contenuti sia nella cartella condivisa che in quelle del proprio centro di competenza.(*fig.17*)

(Fig. 17)

| Home Modello Organizzativo (ex. Drop Box) Indicatori | Assessment Utenti Piani di Miglioramento | Cambio Password L | ogout                          |
|------------------------------------------------------|------------------------------------------|-------------------|--------------------------------|
|                                                      |                                          |                   |                                |
|                                                      |                                          |                   |                                |
| DicumeNti                                            | Dbiettivi-Indicatori-Im PAM.doc          |                   |                                |
| Documenti\_DocumentiCondivisit1-\TRATEGIA PE         |                                          |                   | oggetti: 3, dimensione: 111 KP |
|                                                      | $\mathbf{A}$                             |                   |                                |
|                                                      |                                          |                   |                                |
| Nuova cartella Nuovo file di                         | Nuovo file da                            |                   |                                |
| testo                                                | caricare                                 |                   |                                |
|                                                      |                                          |                   |                                |
|                                                      |                                          |                   |                                |
|                                                      |                                          |                   |                                |
| GUIDA UTI                                            | FNTF"1                                   |                   |                                |

L'Utente "USER" all'interno del Modello Organizzativo ha la possibilità di:

- 1) Visualizzare e scaricare i documenti contenuti nella cartella condivisa;
- 2) Creare nuove cartelle, visualizzare, caricare, scaricare documenti contenuti all'interno delle cartelle del proprio centro di competenza.(*fig.18*)

(Fig. 18)

| Regione Siciliana                                                                                                    | Rete U.F.A ONCO - EMA                                                     | Operatore: paolo (USER)                |
|----------------------------------------------------------------------------------------------------|---------------------------------------------------------------------------|----------------------------------------|
| Home Modello Organizzativo (ex. Drop Box)                                                                                                    | Indicatori Assessment Cambio Password Logout                              |                                        |
|                                                                                                    |                                                                           |                                        |
| Documenti     DocumentiCondivisi     1-STRATEGIA PER IL MIGLIOF                                                                                                    | RATEGIA PER L. 2-RISORSE UMANE 3-RISORSE TECNO. 4-PROCESSI OPER.          | 5-AUDITING L O stoccaggio e co         |
| CRISORSE UMANE     Construction     Construction | 83 83 85                                                                  | 85 85                                  |
| Image: State State          | Preparazione F modulo spandimento modulo spandimento P O spandimento ac P | O Trasporto chemi procedura prescrizio |
| S-AUDITING  Rodolico V.Emanuele - CT  A STRATEGIA RED II. MICLINK                                                                                                    |                                                                           |                                        |
| 2-RISORSE UMANE     Profili professionali EMA                                                                                                    | eaura somminist pronio intermiere 0 0 pronio intermiere 0r                |                                        |
| Profili professionali ONCO                                                                                                    |                                                                           | 10 ap 10 a san 10                      |
| Documenti\Rodolico V.Emanuele - CT                                                                                                    |                                                                           | oggetti: 15, dimensione: 1.93 MF       |
| Crea Cartelle                                                                                                    |                                                                           |                                        |

## [GUIDA UTENTE"]

### Compilazione dei Piani di Miglioramento

I Piani di Miglioramento vanno creati dalla pagina "Assessment", e possono essere compilati dopo avere iniziato l'autovalutazione dell'assessment. (fig. 19)

| ( | (Fig. | 19) |
|---|-------|-----|
|   | י היי |     |

|                     | ······                                    | aton Assessment Cambio Password Li | Assessment Cambio Password Logout                         |            |          |       |  |
|---------------------|-------------------------------------------|------------------------------------|-----------------------------------------------------------|------------|----------|-------|--|
| Autovalu            | tazione - Qualsiasi autovalutazione       | Centro Rodolico V.Emanuele - C     | Centro Rodolico V.Emanuele - CT 🔹 Stato - Qualsiasi Stato |            |          |       |  |
| Comp.               | Autovalutazione                           | Centro 🔶                           | A.Dal                                                     | A.AI       | Stato    | Piano |  |
| 1                   | 1° semestre 2014 Rodolico V.Emanuele - CT |                                    | 10/06/2014                                                | 31/10/2014 | Aperto   | 2     |  |
| 2° semestre 2014 Rd |                                           | Rodolico V.Emanuele - CT           | 10/12/2014                                                | 31/12/2014 | Iniziale | 1     |  |

Creazione dei Piani di Miglioramento

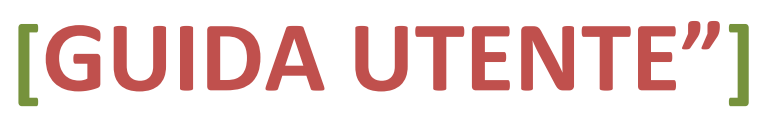

Cliccando sull'icona posta a destra del singolo periodo sottoposto ad autovalutazione (*fig. 19*) si accede alla sezione ove è possibile creare i piani di miglioramento degli assessment relativi al periodo di riferimento. (*fig 20*)

Gli **"Assessment"** che appariranno nella pagina "Piano di Miglioramento", saranno solo quelli che non hanno raggiunto il punteggio di "**100**" e per i quali si devono stilare i piani di miglioramento.

(Fig. 20)

| Piano di Migliorar     | nento 1° semestre 2014 | Rodolico V.Emanuele           | - CT               |  |
|------------------------|------------------------|-------------------------------|--------------------|--|
|                        |                        |                               |                    |  |
|                        |                        |                               |                    |  |
| esponsabilità          |                        |                               |                    |  |
|                        |                        |                               |                    |  |
| zioni                  |                        |                               |                    |  |
| ompi                   |                        |                               |                    |  |
|                        |                        |                               |                    |  |
| Itro                   |                        |                               |                    |  |
| ssessment              |                        |                               |                    |  |
| APP Approvvigionamento | DISTR Distribuzione    | NOISO Requisiti No Isorisorse | ORG Organizzazione |  |
| PCP Richiesta          | PREP Preparazione      | PRESC Prescrizione            | SMALT Smaltimento  |  |
| SOMM somministrazione  | STOCC Stoccaggio       |                               |                    |  |
|                        |                        |                               |                    |  |
|                        |                        |                               |                    |  |

Per creare un piano di miglioramento selezionare uno o più assessment quindi compilare i campi soprastanti, e salvare il piano di miglioramento.

# [GUIDA UTENTE"]

Infine, quando l'Autovalutazione è completa l'Utente USER salva e chiude la scheda, mentre, resta di esclusiva pertinenza del Referente del Centro Rete U.F.A. – ONCO – EMA (utente con il profilo di SUPER), inviare l'autovalutazione in Assessorato mediante il tasto "Invio"; dopo l'invio da parte del Referente, lo stato dell'Autovalutazione risulterà essere "Chiuso", visibile all'utenza ma non più modificabile da alcun operatore.

In casi eccezionali ed esclusivamente solo entro il range temporale programmato per la compilazione dei vari moduli, sarà possibile richiedere lo sblocco del piano di autovalutazione per l'apporto di ulteriori aggiornamenti, contattando lo staff tecnico del sistema informatico regionale riportato nella sezione "INFO" del presente manuale.

| RG | APP PCP PRESC PREP DISTR SOMM SMALT STOCC NOISO                                                                                                    |         |            |
|----|----------------------------------------------------------------------------------------------------|---------|------------|
| 0  | ganizzazione                                                                                                    |         | E          |
| 01 | Sono dichiarati gli OBIETTIVI di miglioramento relativi al processo di gestione del farmaco<br>Antitumorale                                                  | 1 2 3 4 |            |
| 02 | Sono individuati gli indicatori di performance (efficienza ed efficacia) relativi al processo di gestione<br>del farmaco Antitumorale                        | 1 2 3 4 |            |
| 03 | Esiste un sistema di monitoraggio di tali indicatori                                                                                                    | 1 2 3 4 |            |
| 04 | Esiste un reporting periodico verso la Direzione Aziendale                                                                                                   | 1 2 3 4 |            |
| 05 | Esiste una matrice che correli attività e responsabilità delle diverse figure professionali nella<br>gestione del farmaco AT                                 | 1 2 3 4 |            |
| 06 | Esiste un sistema che garantisca la manutenzione delle risorse tecnologiche (strumenti, apparati e<br>impianti) nella gestione del farmaco AT                | 1 2 3 4 | 12         |
| 07 | Sono presenti le procedure operative per la gestione del farmaco AT                                                                                          | 1 2 3 4 |            |
| 08 | E' formalizzata a livello aziendale una apposita procedura per le richieste del bene farmaceutico in<br>urgenza                                              | 1 2 3 4 | <b>[</b> ] |
| 09 | Esiste un applicativo informatico per gestire in sicurezza tutte le fasi della gestione della terapia<br>antiblastica                                        | 1 2 3 4 |            |
| 10 | Se sì, tale sistema informatizzato garantisce la tracciabilità della: 1. richiesta, 2. convalida della<br>prescrizione, 3. preparazione, 4. somministrazione | 1 2 3 4 | 1          |
| 11 | Il personale è a conoscenza delle Normative e delle procedure interne inerenti la gestione del<br>farmaco AT mediante evidenza documentale                   | 1 2 3 4 |            |
| 12 | E' previsto un piano di formazione annuale per gli operatori sanitari coinvolti nella gestione del<br>farmaco AT                                             | 1 2 3 4 |            |
| 13 | E' presente una procedura per il training di nuovo personale coinvolto nella gestione del farmaco AT                                                         | 1 2 3 4 |            |
| 14 | Sono presenti evidenze documentali dell'awenuta formazione                                                                                                   | 1 2 3 4 | 2          |

(Fig. 21)

Guida Utente alla gestione del software Rete U.F.A.- ONCO - EMA

**[GUIDA UTENTE"]** 

Invio

### **REPORT E STAMPA**

### "Report e Stampa Indicatori di Processo"

Cliccando il tasto "**Report e stampa**" sulla sezione "**Indicatori di Processo**" (*fig.22*) si accede alle sezioni in cui sono riportati:

- Indicatori di Processo (INDIC) e relativi confronti con altri centri (fig.23);
- Dati usati per il calcolo degli Indicatori di Processo (fig.23);

| 1       | Modello Organizzativo (ex. Drop Box) Indicatori Assessm                    | ent Piani di Miglioramento Rep | ort Amministrazion | e Cambio Password | Logout |
|---------|----------------------------------------------------------------------------|--------------------------------|--------------------|-------------------|--------|
| <u></u> | alutaziono 1º somostro 2014                                                |                                |                    |                   |        |
| 0       |                                                                            |                                |                    |                   |        |
| с       |                                                                            |                                |                    |                   |        |
| Ind     | dicatori di Processo                                                       |                                |                    |                   |        |
| 14      | N capitalali formalizzati dall'azianda ricoondanti ai raquiniti            | di sicurazza                   |                    |                   |        |
| 1       | iv. capitolar iomanzzar dan azienda nspondenir ar requisir                 |                                |                    |                   |        |
| 2       | Totale capitolati                                                          |                                |                    |                   |        |
| 3       | N. schede di anamnesi correttamente compilate                              |                                |                    |                   |        |
| 4       | Totale pazienti ricoverati DH Oncologia                                    |                                |                    |                   |        |
| 5       | Totale pazienti ricoverati in DH Ematologia                                |                                |                    |                   |        |
| 6       | N. consensi correttamente formalizzati                                     |                                |                    |                   |        |
| 7       | Totale pazienti ricoverati in Oncologia                                    |                                |                    |                   |        |
| 8       | Totale pazienti ricoverati in Ematologia                                   |                                |                    |                   |        |
| 9       | N. prescrizione EMA non conformi                                           |                                |                    |                   |        |
| 0       | N. prescrizione ONCO non conformi                                          |                                |                    |                   |        |
| 1       | totale prescrizioni pervenute in UFA                                       |                                |                    |                   |        |
| 2       | N. di errori (near-miss) accaduti nell'anno                                |                                |                    |                   |        |
| 3       | N. preparazioni conformi alla prescrizione                                 |                                |                    |                   |        |
| 4       | Totale preparazioni                                                        |                                |                    |                   |        |
| 5       | Media dal tempo che intercorre dalla presa in carico in UFA                | alla consegna ai reparti       |                    |                   |        |
| 6       | N. di bolle di accompagnamento che non "seguono" il conte                  | nitore sino ai reparti         |                    |                   |        |
| 7       | totale bolle predisposte                                                   |                                |                    |                   |        |
| 8       | N. stravasi                                                                |                                |                    |                   |        |
| 9       | N. ADR                                                                     |                                |                    |                   |        |
| 0       | N. schede di somministrazioni correttamente formalizzate                   |                                |                    |                   |        |
| 1       | Totale somministrazioni                                                    |                                |                    |                   |        |
| 22      | N. di farmaci dispensati con indicazioni gestione ADR                      |                                |                    |                   |        |
| 23      | N. di farmaci dispensati con indicazioni gestione dello smalti esplicativo | mento mediante apposito foglio |                    |                   |        |
| 4       | Totale dispensazioni                                                       |                                |                    |                   |        |
| 5       | Tasso di Rotazione a Volume ABT                                            |                                |                    |                   |        |
| 6       | Tasso di Rotazione a Valore ABT                                            |                                |                    |                   |        |

Report e Stampa

[GUIDA UTENTE"]

|        | Γ                                         | Esporta report                             | Stampa report                   |                       |            |               |       |          |               |    |
|--------|-------------------------------------------|--------------------------------------------|---------------------------------|-----------------------|------------|---------------|-------|----------|---------------|----|
|        |                                           |                                            |                                 |                       |            |               |       |          | (Fig. 2       | 3) |
| Vicu   | alizato a Roport                          |                                            |                                 |                       |            |               |       |          |               |    |
| visu   |                                           | •                                          |                                 |                       |            |               |       |          |               |    |
| Visua  | lizza pagina 1 di 3                       |                                            |                                 |                       |            |               |       | 414      | Vai a pagina: |    |
|        |                                           | utovalutazion                              | e Rete II F A                   | ONCO - FM             | Δ          |               |       | 1        | 4             | _  |
|        |                                           |                                            | 49.000                          | 2014                  |            |               |       |          |               |    |
|        |                                           | (Colloremen                                | 1° Seri                         | i Contri)             |            |               |       |          |               |    |
|        |                                           | (Conegamen                                 | tio a Confronti con Alti        | ncentit               |            | _             |       |          |               |    |
|        |                                           | Indicatori                                 | d Processo (INDIC               | )                     |            |               |       | /        |               |    |
| i01    | N. capitolati formal                      | izzati dall'azienda rispond                | er ti ai requisiti di sicurezza | a/Totale capitolati   | 0          |               |       |          |               |    |
| i02    | N. schede di anami                        | nesi correttamente compila                 | ate/Totale pazienti ricoverati  | i DH Oncologia        | 0          | _             |       |          |               |    |
| i03    | N. schede di anami                        | nesi correttamente compila                 | ate/Totale pazienti ricoverati  | i in Oncologia        | 0          | _             |       |          |               |    |
| i04    | N. schede di anami                        | nesi correttamente compila                 | ate/Totale pazienti ricoverati  | i in DH Ematologia    | 0          |               |       |          |               |    |
| i05    | N. schede di anami                        | nesi correttamente compila                 | at /Totale pazienti ricoverati  | i in Ematologia       | 0          |               |       |          |               |    |
| 106    | N. consensi corrett                       | amente formalizzati/Totale                 | pazienti ricoverati in Onco     | logia                 | 0          |               |       |          |               |    |
| 107    | N. consensi corrett                       | amente formalizzati/lotale                 | azienti ricoverati in Emat      | ologia                | 0          |               |       | 1        |               |    |
| 108    | N. prescrizione EM                        | A non conformi/lotale pre                  | escrizioni pervenute in UFA     |                       | 0          | _             |       |          |               |    |
| 109    | N. prescrizione ON                        | CO non conformi// l otale p                | prescrizioni pervenute in UF    | -A                    | 0          |               |       |          |               |    |
| 110    | N. di errori (near-m                      | formi alla preserizione/To                 | ta e preparazioni               |                       | 0          | _             | /     |          |               |    |
| i12    | Media dal tempo cl<br>regionale           | he intercorre dalla presa in               | n carico in UFA alla conse      | gna ai reparti/Valore | minimo 0   | - /           | /     |          |               |    |
| i13    | N. di bolle di acc<br>predisposte         | compagnamento che non                      | 'seguono" il contenitore        | sino ai reparti/Tota  | le bolle 0 | _ /           |       |          |               |    |
| i14    | N. stravasi/Totale s                      | omministrazioni                            |                                 |                       | 0          | _ /           |       |          |               |    |
| i15    | N. ADR/Totale som                         | ministrazioni                              |                                 |                       | 0          | _ /           |       |          |               |    |
| i16    | N. schede di somm                         | inistrazioni correttamente                 | ormalizzate/Totale sommi        | nistrazioni           | 0          | _ /           |       |          |               |    |
| i17    | N. di farmaci dispe                       | nsati con indicazioni gesti                | one ADR/Totale dispensazi       | ioni                  | 0          | _ /           |       |          |               |    |
| i18    | N. di farmaci dis<br>esplicativo/Totale d | pensati con indicazioni g<br>lispensazioni | estione dello smaltiment        | o mediante apposito   | o foglio 0 | _ /           |       |          |               |    |
| i19    | Tasso di Rotazione                        | a Volume ABT/Valore ma                     | simo regionale                  |                       | 0          | _ /           |       |          |               |    |
| i20    | Tasso di Rotazione                        | a Valore ABT/Valore mas                    | imo regionale                   |                       | 0          |               |       |          |               |    |
| 04/nov | //2014 12:09                              |                                            |                                 |                       |            |               |       |          |               |    |
| L      |                                           |                                            |                                 | , <u> </u>            |            | ·             |       |          |               | -  |
|        |                                           | Grafici (Col                               | legamento a                     | Pa                    | gina succe | essiva (Dati  | Ultin | na pag   | gina (grafico |    |
|        |                                           | confronto co                               | on altri Centri)                | ner                   | il calcolo | Indicatori di | va    | alore ir | dicatori)     |    |
|        |                                           |                                            | entri centri                    |                       |            | scol          |       | inore in | ialeatoni,    | 1  |
|        |                                           |                                            |                                 |                       | proce      | 550)          |       |          |               | 1  |

## [GUIDA UTENTE"]

Guida Utente alla gestione del software Rete U.F.A.- ONCO - EMA

24

### "Report e Stampa Assessment"

Anche nella Sezione **"Assessment"** è possibile visualizzare e stampare report cliccando il tasto **"Report e Stampa"** in basso alla pagina di ogni singolo Assessment.(*fig.24*)

La Sezione che si apre riporta l'Autovalutazione degli Assessment (*fig.25*) anche sotto forma di grafico.(*fig.26*)

Alla fine di ogni Assessment (*fig.25*) è riportato il valore totale ottenuto dall'autovalutazione e una icona (*icona grafico*), mediante la quale è possibile visualizzare il grafico relativo al risultato dello stesso. (*fig.27*)

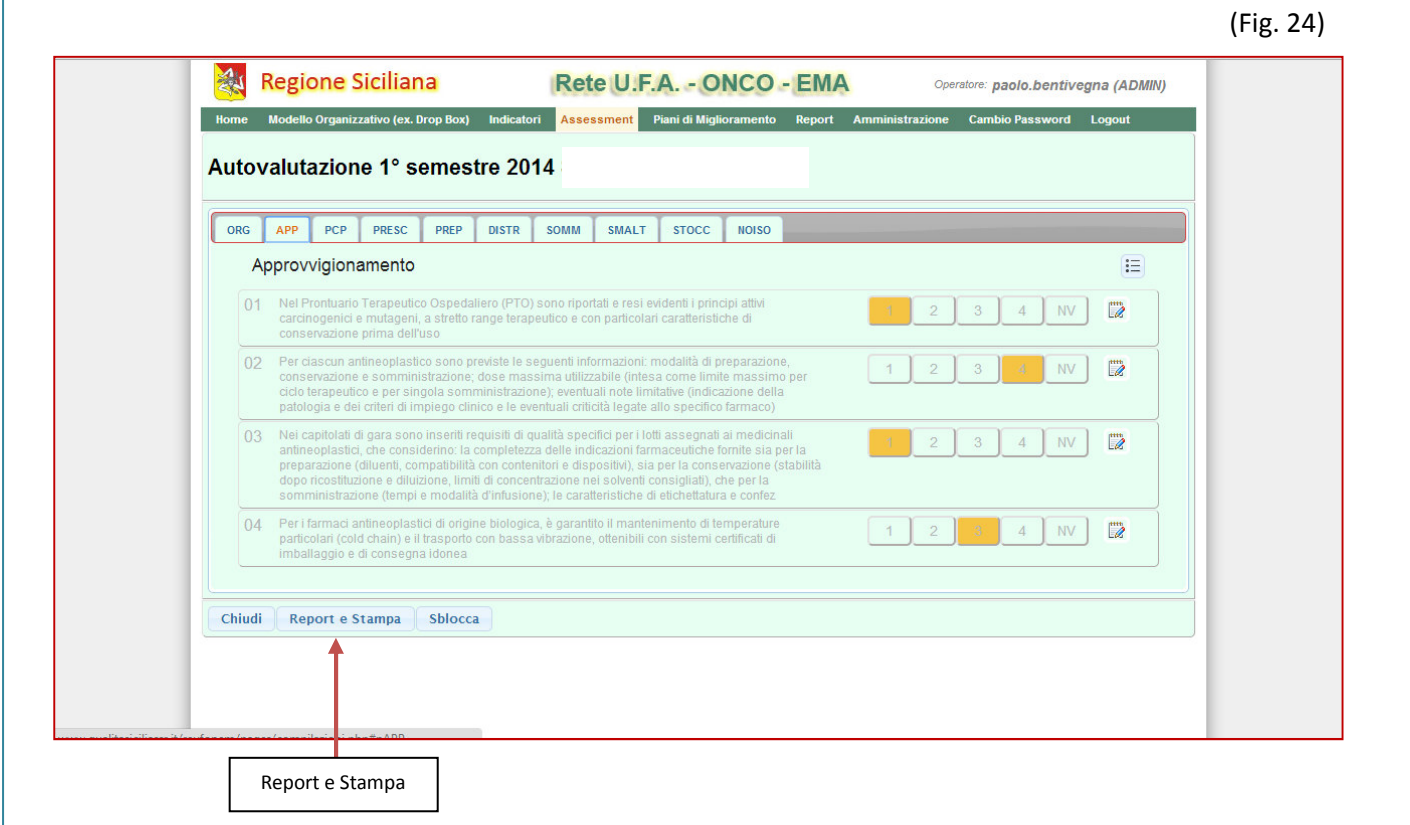

## [GUIDA UTENTE"]

(Fig. 25)

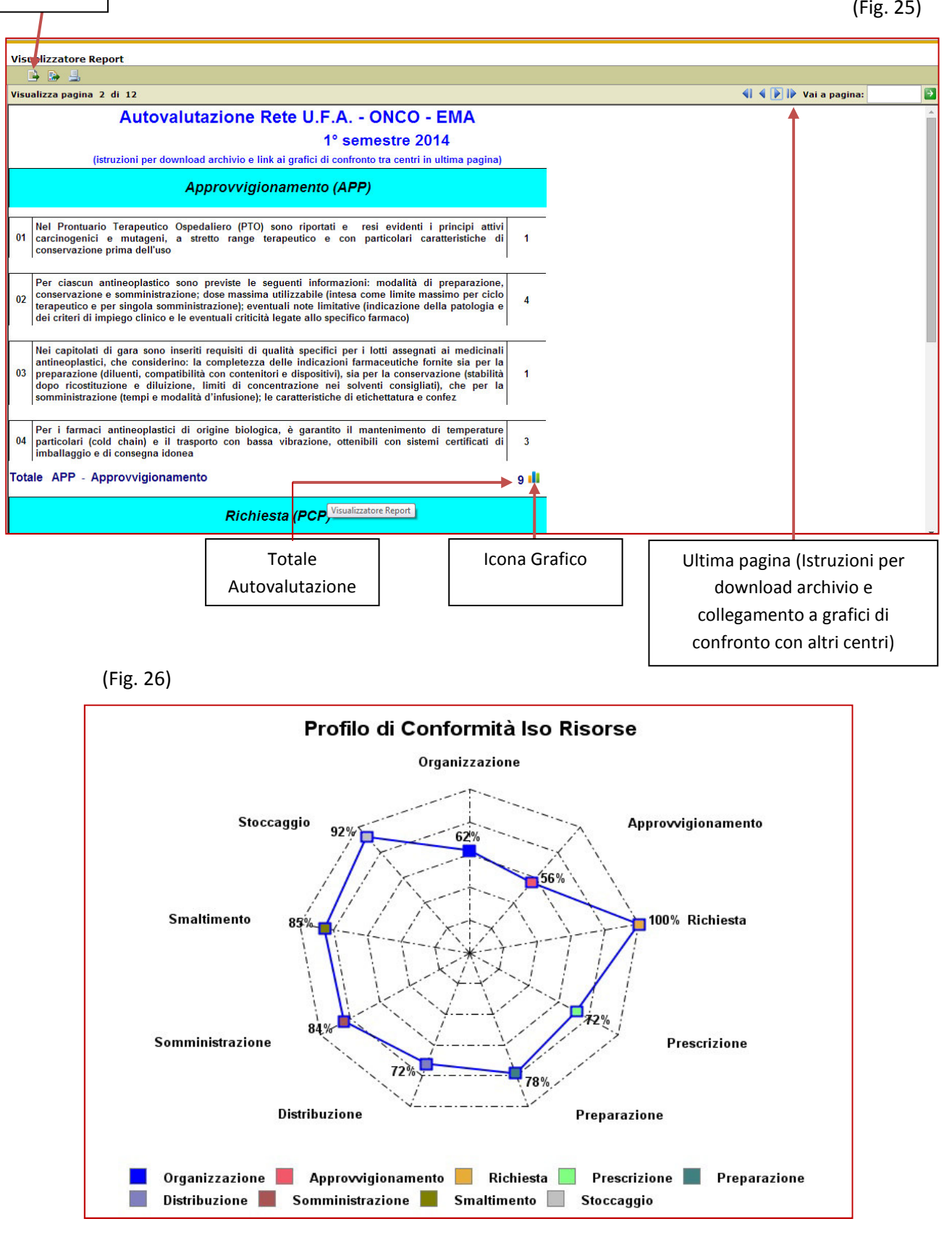

### [GUIDA UTENTE"]

Guida Utente alla gestione del software Rete U.F.A.- ONCO - EMA

Esporta dati

(Fig. 27)

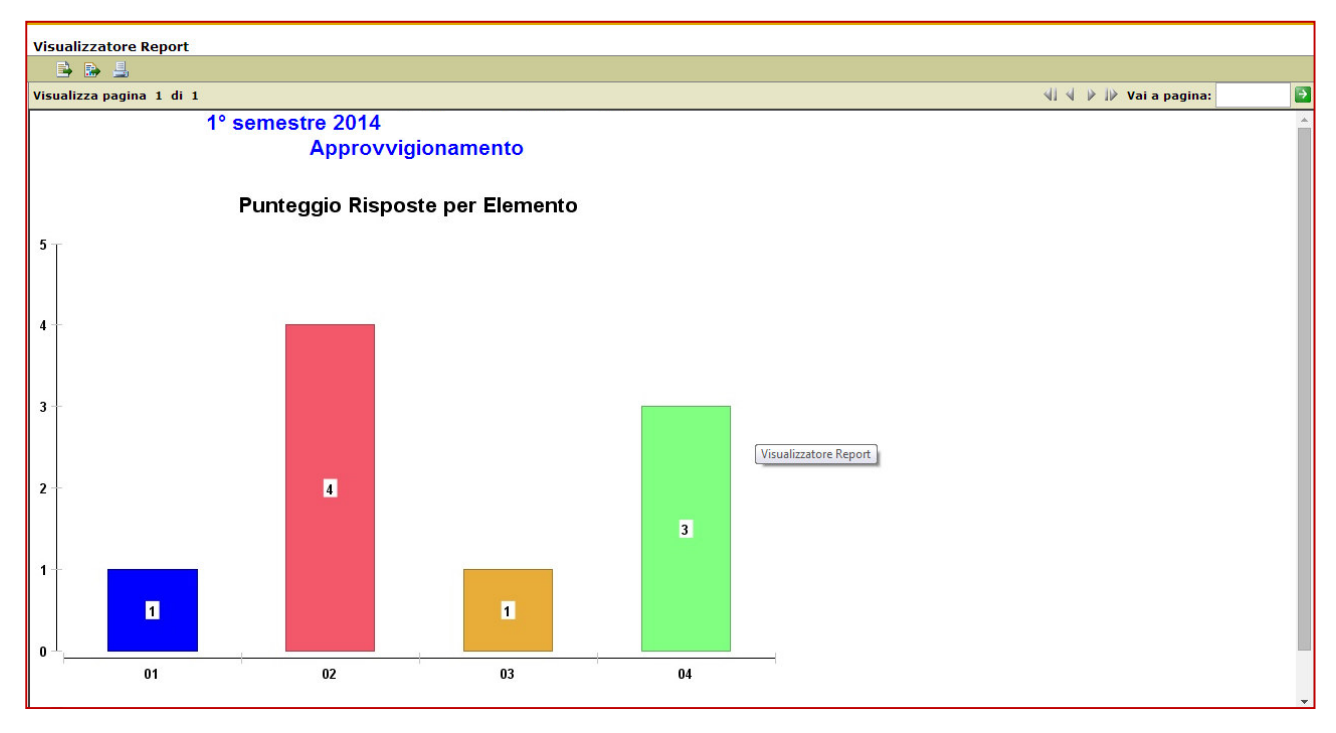

## [GUIDA UTENTE"]

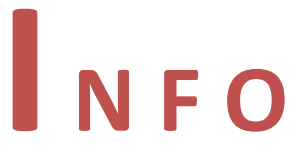

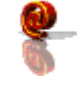

info@qualitasiciliassr.it

salvo.favitta@qualitasiciliassr.it

lorenzo.anastasi@qualitasiciliassr.it

saro.raineri@qualitasiciliassr.it

francesco.bentivegna@qualitasiciliassr.it

anna.sciabo@qualitasiciliassr.it

**C** TEL.

095 - 743.6458 Dott. Salvatore Favitta

095 - 743.6459 Dott. Rosario Raineri

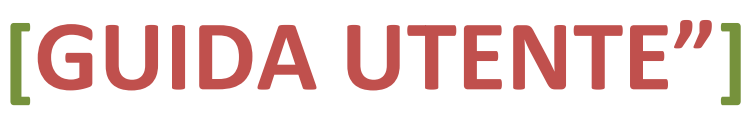